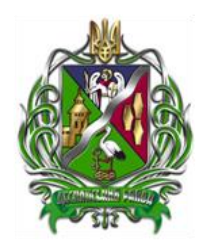

## Управління освіти Деснянського району міста Києва

## Інструкція

по встановленню програмного забезпечення Education призначеного для створення бази даних анкет учнів навчальних закладів разом з їх фотографіями, формування замовлень на виготовлення документів про освіту: «Свідоцтво про здобуття базової середньої освіти»

та

«Свідоцтво про здобуття повної загальної середньої освіти»

учнівських квитків державного зразка, та передачі їх у вигляді пакетів заявок до центрального вузла збору даних в Управління Освіти для подальшої обробки.

- 1. Для замовлення свідоцтв у 2019 році вводиться НОВА версія програми Education версія 2.2.6.0 з новими формами документів про освіту. Стару версію програми потрібно видалити та інсталювати нову версію !!!
- 2. Для інсталяції програми потрібні слідуючи файли: Education\_2260.zip та DOVIDNYK.EXE
- 3. Закачуємо інсталяційні файли в папку на робочій стіл та розпаковуємо архів Education\_2260.zip

| орядочить ▼ Добавить в библиотеку ▼<br>Избранное<br>Загрузки<br>Недавние места<br>Рабочий стол<br>Документы<br>Документы<br>Аски с с с                                                                                                    | 🕥 🗢 🔰 🕨 Edukatio              | n2242 🕨 👻 🐓            | Поиск: Edukation2242 | Q                |
|----------------------------------------------------------------------------------------------------|-------------------------------|------------------------|----------------------|------------------|
| Избранное       Имя       Дата изменения       Тип         Загрузки       Еducation_2242       19.02.2017 14:21       Папка с файла         Недавние места       Education_2242.zip       19.02.2017 12:12       Архив ZIP - Wi         Рабочий стол       DOVIDNYK.exe       19.02.2017 14:20       Приложение | /порядочить 🔻 Доба            | авить в библиотеку 🔻 🚿 | 8==                  | • 🔟 🔞            |
| <ul> <li>Загрузки</li> <li>Загрузки</li> <li>Недавние места</li> <li>Рабочий стол</li> <li>Документы</li> </ul>                                                                                                    | 👉 Избранное                   | Имя                    | Дата изменения       | Тип              |
| <ul> <li>Недавние места</li> <li>Еducation_2242.zip</li> <li>19.02.2017 12:12</li> <li>Архив ZIP - Wi</li> <li>Документы</li> </ul>                                                                                                    | 🚺 Загрузки                    | Education 2242         | 19.02.2017 14:21     | Папка с файламі  |
| <ul> <li>Рабочий стол</li> <li>Документы</li> </ul>                                                                                                    | 🖳 Недавние места 🗉            | Education_2242.zip     | 19.02.2017 12:12     | Архив ZIP - WinR |
|                                                                                                    | 💻 Рабочий стол<br>🔋 Документы | DOVIDNYK.exe           | 19.02,2017 14:20     | Приложение       |
| БИОЛИОТЕКИ                                                                                                    | ᇘ Библиотеки                  |                        |                      |                  |
| Видео                                                                                                    | Видео                         |                        |                      |                  |
| Документы                                                                                                    | Документы                     | ٠ [                    | 11                   | •                |

4. Заходимо в папки и запускаємо Setup.exe

| C V V V V V V V V V V V V V V V V V V V | 2242 > 2242 >           | <b>▼</b> 4 <sub>7</sub>                       | Поиск: 2242      | Q                 |
|-----------------------------------------|-------------------------|-----------------------------------------------|------------------|-------------------|
| Упорядочить 🔻 📷 О                       | ткрыть Общий до         | ступ 🔻 Новая папка                            |                  | := • 🔟 🔞          |
| 🔶 Избранное                             | Имя                     | ^ · · · · · · · · · · · · · · · · · · ·       | Дата изменения   | Тип               |
| 🚺 Загрузки                              | 🛍 0x0419.ini            | :                                             | 12.11.2014 14:38 | Параметры конф    |
| 🕮 Недавние места                        | 📜 Data1.cab             | 1                                             | 27.04.2016 17:11 | Архив WinRAR      |
| 📃 Рабочий стол                          | 🔀 Education For Fire    | Bird.msi                                      | 27.04.2016 17:12 | Пакет установщи   |
| 📑 Документы 🗏                           | 🔁 Education.pdf         | (                                             | 01.10.2015 9:01  | Adobe Acrobat D   |
|                                         | 🕙 Sample.xls            | 1                                             | 24.02.2016 16:03 | Лист Microsoft Of |
| 门 Библиотеки                            | 🔮 Sample.xml            | 1                                             | 24.02.2016 16:03 | Документ XML      |
| 🛃 Видео                                 | 🖹 Sample2.xml           | 1                                             | 24.02.2016 16:03 | Документ XML      |
| 🖹 Документы                             | 🛎 setup.exe             | :                                             | 27.04.2016 17:11 | Приложение        |
| 📔 Изображения                           | Setup.ini               | Описание файла: Setup La                      | uncher Unicode   | Параметры конф    |
| 👌 Музыка                                | WhatsNew.txt            | Организация: НДІ ПІТ                          |                  | Текстовый докум   |
|                                         |                         | Версия файла: 16.0.0.400                      |                  |                   |
| Voursuoren 🔻                            | •                       | Дата создания: 19.02.2017 1<br>Полисов ООБ КЕ | 14:22            | •                 |
| setup.exe Д                             | ата изменения: 27.04.20 |                                               | um 12.02.2017 14 | :22               |
| Приложение                              | Размер: 906 КБ          |                                               |                  |                   |

5. Тиснемо «Далі...»

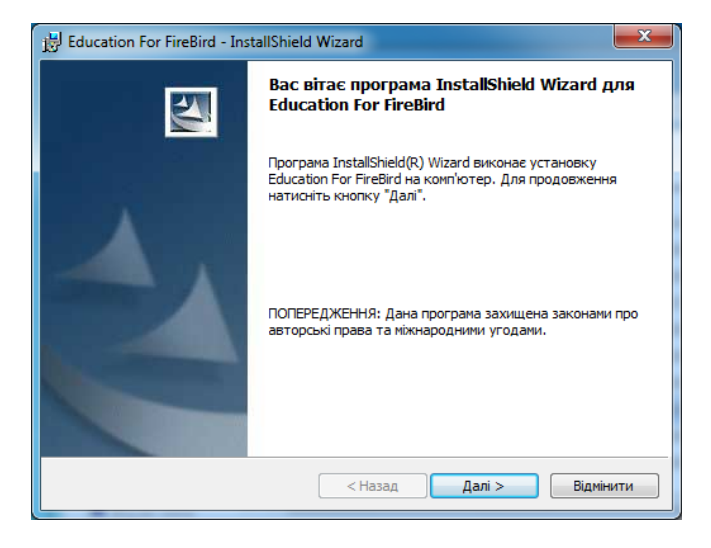

6. Заповнюємо відповідні дані та тиснемо «Далі...»:

| Education For FireBird - InstallShield Wizard                                                                           | ×         |
|----------------------------------------------------------------------------------------------------|-----------|
| Відомості про користувача                                                                                               | 4.        |
| Вкажіть інформацію про себе.                                                                                            |           |
| <u>К</u> ористувач:                                                                                                    |           |
| Admin                                                                                                    |           |
| Установа:                                                                                                    |           |
| School270                                                                                                    |           |
|                                                                                                    |           |
|                                                                                                    |           |
| Встановити програму для:                                                                                                |           |
| всіх користувачів цього комп'ютера                                                                                      |           |
| 🔘 тільки для мене (Admin)                                                                                               |           |
|                                                                                                    |           |
| InstallShield                                                                                                    |           |
| < Назад Далі >                                                                                                    | Відмінити |
|                                                                                                    |           |
| Education For FireBird - InstallShield Wizard                                                                           | X         |
| Папка призначення                                                                                                    |           |
| Натисніть кнопку "Далі", щоб встановити в цю папку. Натисніть кнопку<br>"Змінити", щоб виконати установку в іншу папку. |           |
| Установка Education For FireBird в:                                                                                     |           |
| C:\Program Files\Osvita\Education For FireBird\                                                                         | Змінити   |
|                                                                                                    |           |
|                                                                                                    |           |
|                                                                                                    |           |
|                                                                                                    |           |
|                                                                                                    |           |
|                                                                                                    |           |
|                                                                                                    |           |
|                                                                                                    |           |

< Назад Далі > Відмінити

InstallShield

7. Вибираємо вид установки «Повна» и тиснемо «Далі...»

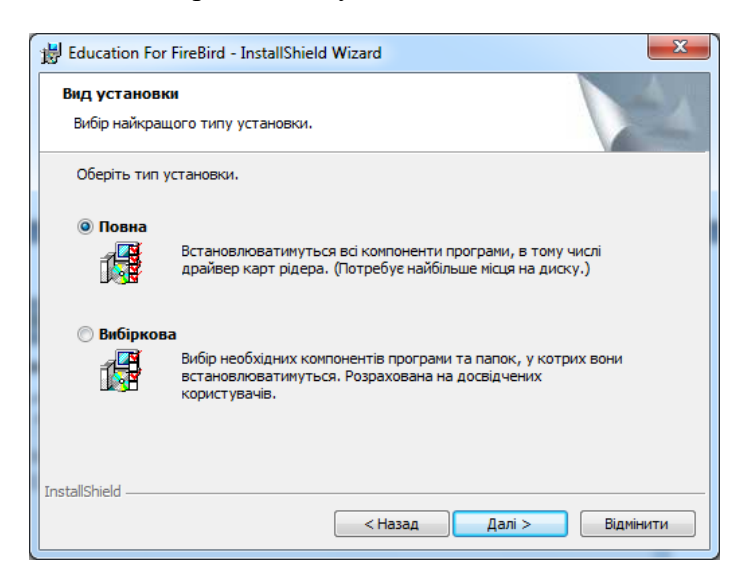

8. Тиснемо «Встановити...» і в наступній «Готово...»

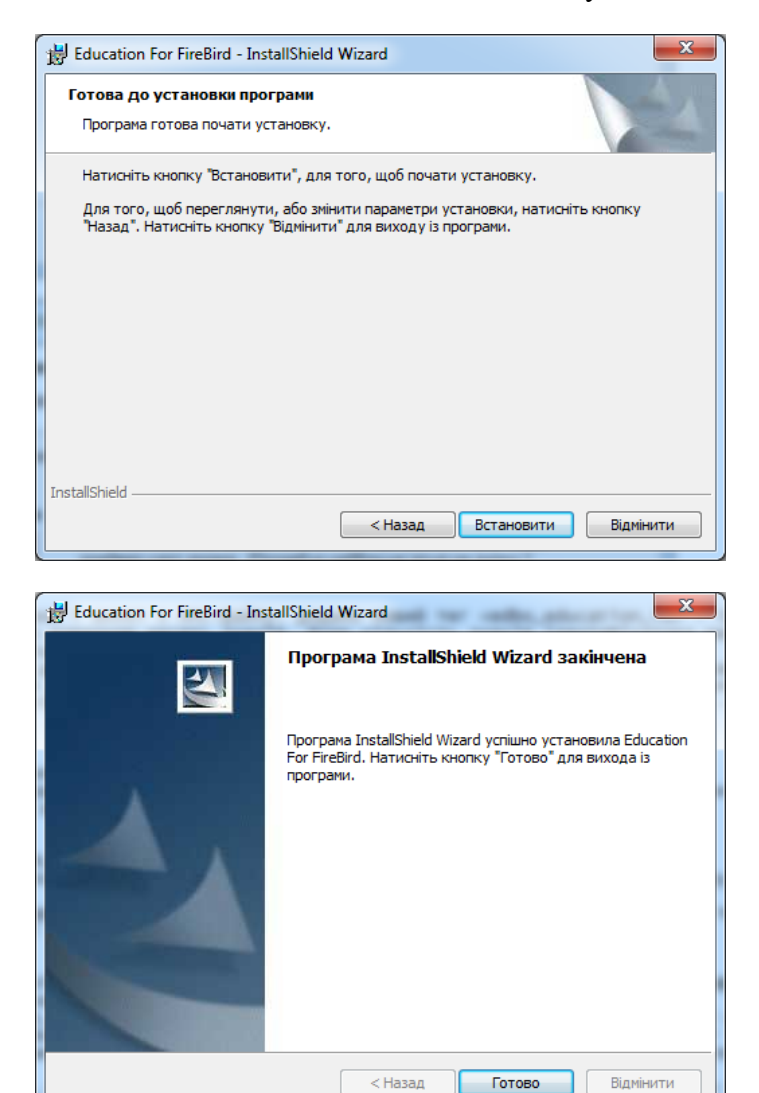

9. Програму встановлено, далі потрібно встановити ДОВІДНИК навчальних закладів. Він знаходиться в саморозпаковуючому архіві Dovidnyk.EXE

10. Запускаємо архів DOVIDNYK.EXE та тиснемо «Извлечь…» в папку за замовченням… це «C:\Program Files\Osvita\Education For Firebird\»

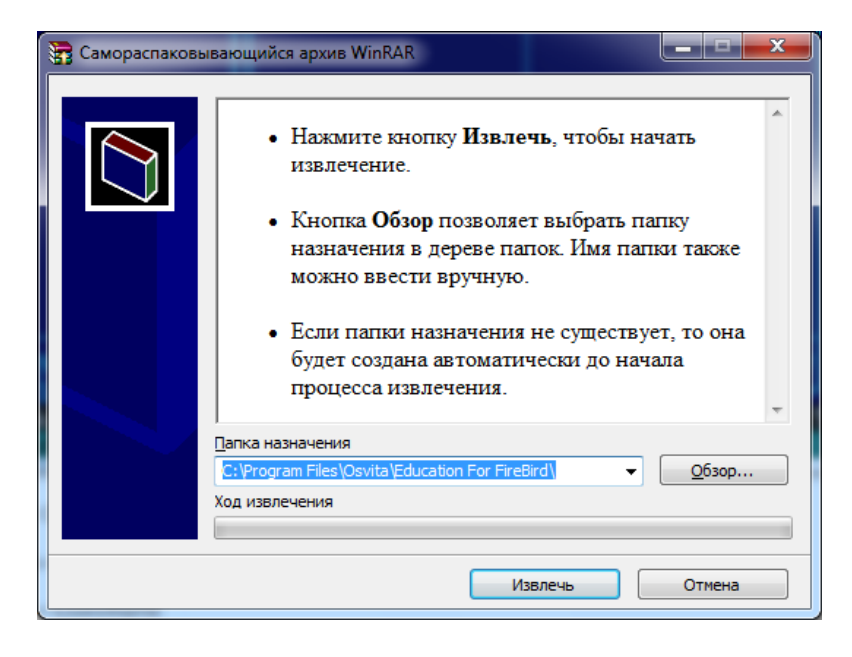

11. Далі починаємо працювати з самою програмою "Education For FireBird", для чого знаходимо в меню ярлик "Education For FireBird" та запускаємо його...

|                                     | 3 |                        |  |
|-------------------------------------|---|------------------------|--|
| 🦉 Adobe ImageReady CS               |   |                        |  |
| Adobe Photoshop CS                  |   |                        |  |
| 🚣 Adobe Reader 9.3.3 Lite — Russian |   | Admin                  |  |
| 🗐 DVD-студия Windows                |   |                        |  |
| 🥌 Internet Explorer                 |   | Документы              |  |
| 😻 Mozilla Firefox                   |   |                        |  |
| 🧐 Windows Media Center              |   | Изображения            |  |
| 🥏 ypsilon.kiev.ua                   |   |                        |  |
| 📑 Коллекция гаджетов рабочего стола |   | Музыка                 |  |
| 🗑 Программы по умолчанию            |   | 142                    |  |
| 🚺 Проигрыватель Windows Media       |   | Игры                   |  |
| 🛹 Средство просмотра XPS            | 1 | v                      |  |
| 폙 Факсы и сканирование Windows      |   | компьютер              |  |
| 4 Центр обновления Windows          |   |                        |  |
| 📕 ABBYY FineReader 11               |   | Панель управления      |  |
| ACD Systems                         |   |                        |  |
| 📕 Canon                             |   | устроиства и принтеры  |  |
| doPDF 7                             |   | Программы по умодчанию |  |
| Le Education                        |   | ,                      |  |
| 健 BackUp Database                   |   | Справка и поддержка    |  |
| 🖌 Check Database                    |   |                        |  |
| Education For FireBird              |   |                        |  |
| 💡 Education допомога                |   |                        |  |
| Education підручник                 |   |                        |  |
| Шо нового                           |   |                        |  |
| ESET                                |   |                        |  |
| Java                                |   |                        |  |
| K-Lite Codec Pack                   | - |                        |  |
|                                     |   |                        |  |
| 4 Назад                             |   |                        |  |
|                                     |   |                        |  |
| Найти программы и файлы             | 9 | Завершение работы 🕨    |  |
|                                     |   |                        |  |

## Як що встановлюється вперше на комп'ютері, то:

12. Вибираємо сервер БД «Локальний» та тиснемо «ОК»

| Підключення до БД      |                     |                           | X              |
|------------------------|---------------------|---------------------------|----------------|
| Сервер БД : Локальн    | ий 🔻                | Ім'я сервера :            |                |
|                        |                     | Протокол :                | <b></b>        |
| База даних (аліас): С: | \Users\Public\Docum | ents\EducationData\DataBa | ase\Degree.GDB |
|                        |                     |                           |                |
|                        |                     |                           | Ok Відмова     |
|                        |                     |                           |                |
| Завантаження д         | овідника            |                           | <b></b>        |
| Перенос довід          | никових даних.      |                           |                |
|                        |                     |                           |                |
| Елемент довідн         | ика                 |                           |                |
|                        |                     | 54%                       |                |
| Запис                  |                     | 01.94                     |                |
|                        |                     | 61%                       |                |
|                        |                     |                           | Припинити      |

13. Вибираємо зі списку свій ЗАКЛАД та тиснемо «ОК»

| Ініціалізація | вузла                                                                                       | x |
|---------------|---------------------------------------------------------------------------------------------|---|
| Тип вузла :   | Навчальний заклад 🔻                                                                         |   |
| 1 😽 🌰         |                                                                                             |   |
| Навчальні :   | заклади:                                                                                    |   |
| ID            | Назва                                                                                       |   |
| 48714         | Школа I-III ступенів №238 Деснянського району міста Києва                                   |   |
| 53605         | Школа I-III ступенів №248 Деснянського району міста Києва                                   |   |
| 43394         | Школа I-III ступенів №249 Деснянського району міста Києва                                   |   |
| 57242         | Школа I-III ступенів №259 Деснянського району міста Києва                                   |   |
| 50597         | Школа I-III ступенів №263 імені Євгена Коновальця Деснянського району міста Києва           |   |
| 54979         | Школа I-III ступенів №270 Деснянського району міста Києва                                   |   |
| 47657         | Школа I-III ступенів №275 імені Кравчука Володимира Деснянського району міста Києва         |   |
| 54466         | Школа I-III ступенів №276 Деснянського району міста Києва                                   | Ξ |
| 50221         | Школа I-III ступенів №278 Деснянського району міста Києва                                   |   |
| 48735         | Школа I-III ступенів №282 Деснянського району міста Києва                                   |   |
| 45405         | Школа I-III ступенів №292 імені гетьмана України Івана Мазепи Деснянського району міста Киє | • |
| 47846         | Школа I-III ступенів №294 Деснянського району міста Києва                                   | - |
|               | Ок Відмова                                                                                  | • |

14. Заповнюємо відповідні дані РЕКВІЗИТИ Вузла та тиснемо «ОК…»:

| Назва:            | Школа I-III ступенів №270 Деснянського району міста Києва                             |  |  |  |  |  |  |  |
|-------------------|---------------------------------------------------------------------------------------|--|--|--|--|--|--|--|
| Адреса:           | пр.Володимира Маяковського 21-В<br>Іванов Іван Іванович                               |  |  |  |  |  |  |  |
| Відповідальний:   |                                                                                       |  |  |  |  |  |  |  |
| Телефони:         | 38067-111-11-11<br>sh270@ukr.net<br>http://school270.kiev.ua<br>м.Київ<br>Деснянський |  |  |  |  |  |  |  |
| Електронна пошта: |                                                                                       |  |  |  |  |  |  |  |
| Web сторінка:     |                                                                                       |  |  |  |  |  |  |  |
| Регіон:           |                                                                                       |  |  |  |  |  |  |  |
| Район:            |                                                                                       |  |  |  |  |  |  |  |
| Міністерство:     | Міністерство освіти і науки України                                                   |  |  |  |  |  |  |  |

15. Заповнюємо відповідні дані ОПЕРАТОРА, ПАРОЛЬ для підписування заявок та тиснемо «ОК…»:

| Посада:      | Адміністратор      | ~                |            |   |
|--------------|--------------------|------------------|------------|---|
| Стать:       | Чоловік 🗸 🗸        | Дата народження: | 30.10.1972 | - |
| Прізвище:    | Іванов             |                  |            |   |
| Ім'я:        | Іван               |                  |            |   |
| По батькові: | Іванович           |                  |            |   |
| Документ, г  | що засвідчує особу |                  |            |   |
| Тип:         | Паспорт            |                  |            | • |
| Серія:       | CO                 |                  |            |   |
| Номер:       | 3856354            |                  |            |   |
| Пароль       |                    |                  |            |   |
| Пароль :     | •                  |                  |            |   |
| Контроль :   | •                  |                  |            |   |

16. На даному етапі програма готова для введення замовлень заявок.

| Informat | ion                                     | ×  |
|----------|-----------------------------------------|----|
| i        | Створення бази даних закінчено успішно. |    |
|          |                                         | ОК |

Як що програма оновлювалась на ком'пьютері та був поновлений довідник, то потрібно в меню «Адміністрування» – «Імпортувати (оновити) довідник…».
Після оновлення довідника продовжити роботу з БД.

17. Вибираємо меню «Дані» та тиснемо на «Ієрархія даних...»

| 🗊 Edu | cation F | or FireBird (light) |      |     |
|-------|----------|---------------------|------|-----|
| Файл  | Дані     | Адміністрування     | Допо | MOR |
|       | Ie       | єрархія даних       |      |     |
|       | Г        | Такети              | •    |     |
|       | ۵        | Архіви              | •    |     |
|       |          |                     |      |     |

18. Вибираємо «Навчальний заклад» та відмічаємо свій заклад:

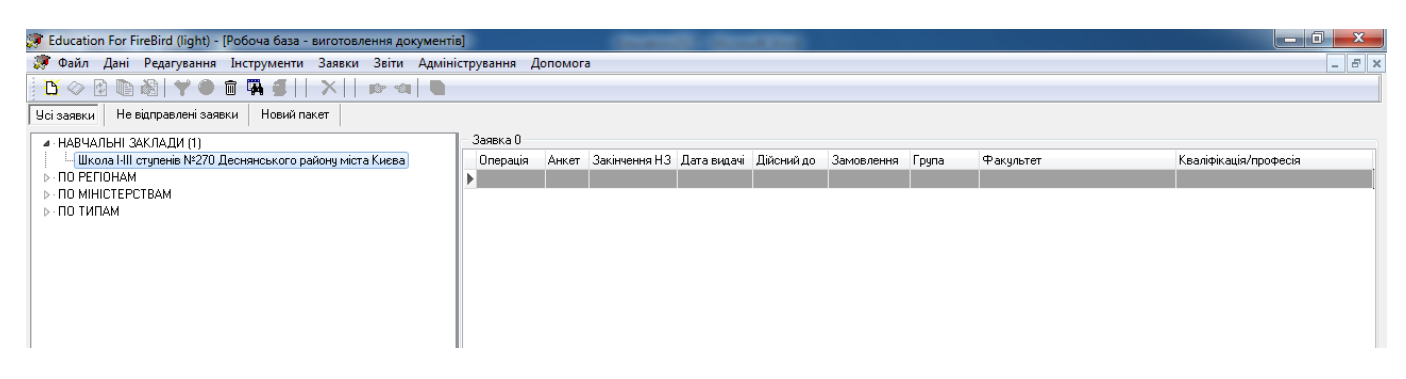

- 19. Після цього нам потрібно створити ЗАЯКУ (на свідоцтво чи атестат), вибираємо в меню «Заявки» и тиснемо на «Створити заявку…» (можна натиснути на відповідну іконку в меню
  - « 🗅 »...).

| 🍠 Education For FireBird (light) - [Робоча база - в | виго | товлення документів]           | _        | -     | _             | -          |            |       |           |                       |
|-----------------------------------------------------|------|--------------------------------|----------|-------|---------------|------------|------------|-------|-----------|-----------------------|
| 🐲 Файл Дані Редагування Інструменти 🏾               | Зая  | авки Звіти Адміністрування Доп | омога    | _     |               |            |            |       |           | _ 8 >                 |
| 🔥 🗠 🗈 🖎   🌱 🌰 🗃 🖪                                   |      | Створити заявку                |          |       |               |            |            |       |           |                       |
| Усі заявки Не відправлені заявки Новий па           |      | Відкрити заявку                |          |       |               |            |            |       |           |                       |
| НАВЧАЛЬНІ ЗАКЛАДИ (1)                               |      | Редагувати реквізити заявки    |          | -     |               |            |            |       |           |                       |
|                                                     |      | Змінити заявку                 |          | ня НЗ | 3 Дата видачі | Дійсний до | Замовлення | Група | Факультет | Кваліфікація/професія |
|                                                     |      | Підпис                         | +        |       |               |            |            |       |           |                       |
|                                                     |      | Клонувати заявку               |          |       |               |            |            |       |           |                       |
|                                                     |      | Перенести заявку в інший НЗ    |          |       |               |            |            |       |           |                       |
|                                                     |      | Вилучити заявку                | Ctrl+Del |       |               |            |            |       |           |                       |
|                                                     |      | Завантажити анкети з XML       |          |       |               |            |            |       |           |                       |
|                                                     |      | Вивантажити в XML              |          |       |               |            |            |       |           |                       |
|                                                     |      | Пакети                         | +        |       |               |            |            |       |           |                       |
|                                                     |      | Історія заявки                 |          |       |               |            |            |       |           |                       |
|                                                     | _    |                                |          | -     |               |            |            |       |           |                       |

20. Заповнюємо дані ЗАЯВКИ:

З 2019 року це «Свідоцтво про здобуття базової середньої освіти» та «Свідоцтво про здобуття повної загальної середньої освіти»

| Редагування заявки                                                                                      | ×            |
|----------------------------------------------------------------------------------------------------|--------------|
| Тип документа : Свідоцтво про базову загальну середню освіту                                            |              |
| Дата закінчення НЗ: 01.01.2001 💌 Дата видачі: 01.01.2001 💌                                              |              |
| Форма навчання: Денна 🗸                                                                                 |              |
| Примітки: Дату закінчення та видачі уточнюйте у адмістарції школи та 90<br>Свидоцтва 9 классу 2017 року |              |
| Основні Додатково                                                                                       |              |
|                                                                                                    | Ok Відмінити |

21. Якщо потребують додаткові дані (це при передруку, чи дублікаті), то в закладці «Додатково» можна ввести і тиснемо «ОК»

| Редагування заявки                   | ×            |
|--------------------------------------|--------------|
| Особливі замовлення                  |              |
| Вид замовлення:                      |              |
| Випускники з зо Дублікат<br>Передрук |              |
| Історична назва H3:                  |              |
| Історична назва англ.:               | j            |
|                                      |              |
| Основні Додатково                    |              |
|                                      | Ок Відмінити |

## 22. Також додається заявка на «Свідоцтво про здобуття повної загальної середньої освіти»:

| Тип документа : 🧾   | Свідоцтво п | ро здобу | уття повної з | загальної се | ередньо | ї освіти |           |
|---------------------|-------------|----------|---------------|--------------|---------|----------|-----------|
| Дата закінчення НЗ: | 02.01.2001  | •        | Дата видачі:  | 02.01.2001   |         |          |           |
| Форма навчання:     | Денна       |          |               |              | •       |          |           |
| Ракультет:          |             |          |               |              |         |          | Ŧ         |
| Іримітки:           | 11 клас     |          |               |              |         |          |           |
| сновні Лодатково    |             |          |               |              |         |          |           |
| 2                   |             |          |               |              |         | Ok       | Відмінити |

23. Після чого додаються АНКЕТИ учнів до відповідних заявок Свідоцтв...

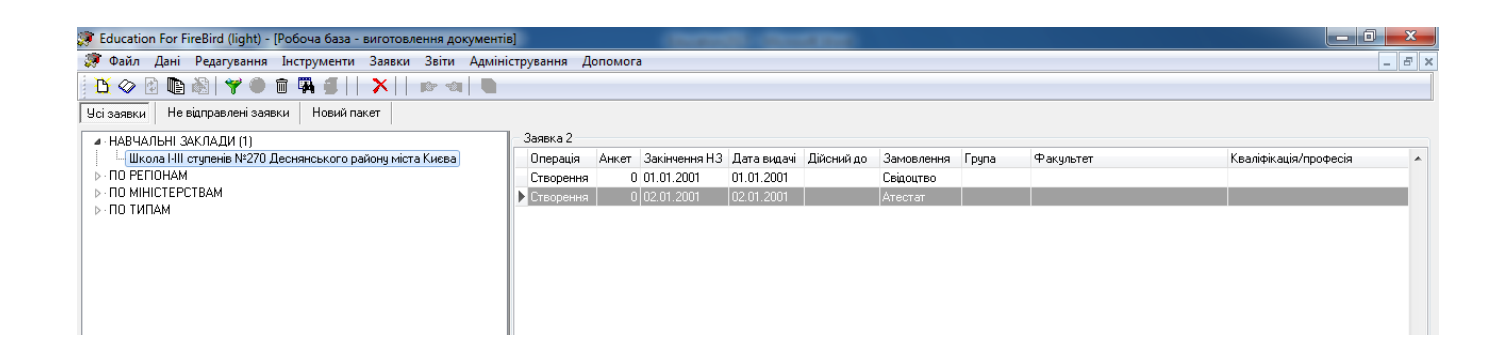

24. Додаємо АНКЕТИ учнів до відповідних заявок (на свідоцтво чи атестат), вибираємо в меню «Анкети» и тиснемо на «Створити анкету…» (можна натиснути на відповідну іконку в меню « 🖸 » для зручності…).

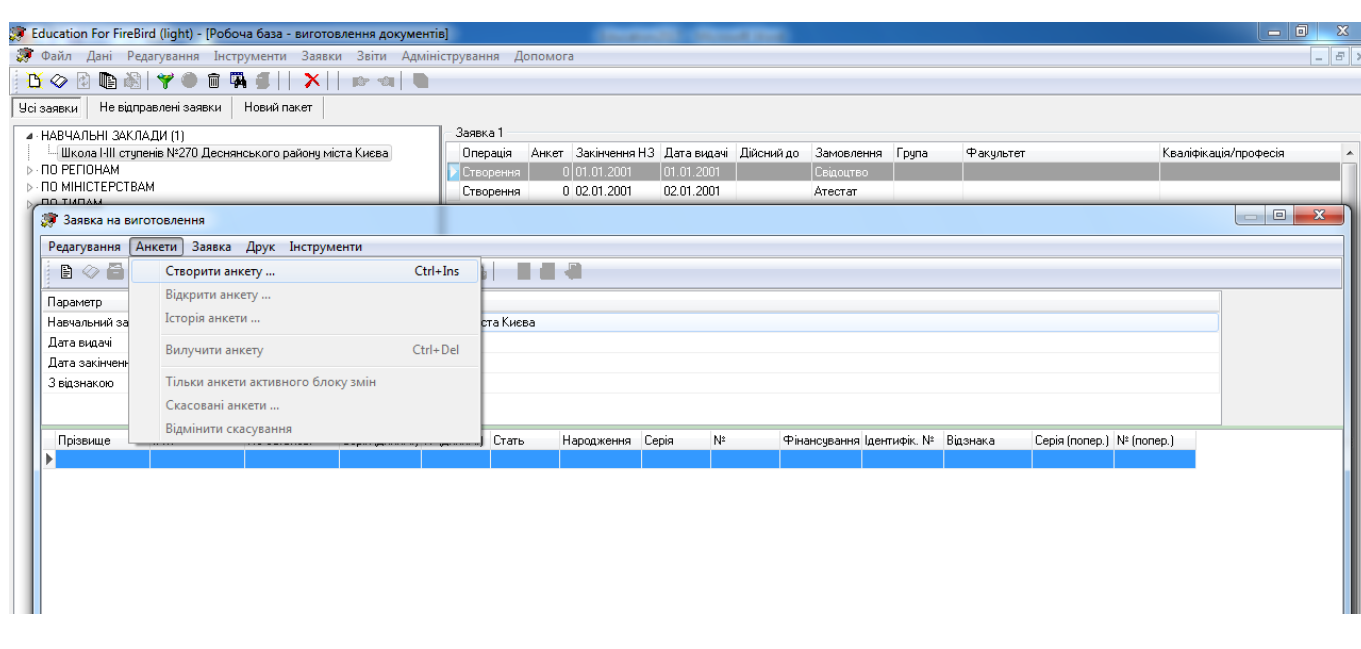

25. В полі «Документ...» для ID Паспортів 2016 вибираємо «Паспорт громадянина України(2016)»...

I так вносимо всі анкети в заявках на свідоцтва та атестати...

| Редагування анкети студента (учня) |                                                                              |              |  |  |  |  |
|------------------------------------|------------------------------------------------------------------------------|--------------|--|--|--|--|
|                                    | Документ, що засвідчує особу<br>Документ: Паспорт громадянина України (2016) |              |  |  |  |  |
|                                    | Номер: 1234567                                                               | 789          |  |  |  |  |
|                                    |                                                                              |              |  |  |  |  |
|                                    |                                                                              |              |  |  |  |  |
|                                    | Стать:                                                                       | Чоловік 💌    |  |  |  |  |
|                                    | Дата народження:                                                             | 11.11.2000   |  |  |  |  |
|                                    | Прізвище:                                                                    | Іванов       |  |  |  |  |
|                                    | Ім'я:                                                                        | Іван 🗸       |  |  |  |  |
|                                    | По батькові:                                                                 | Іванович 👻   |  |  |  |  |
| Примітки:                          | Фінансування:<br>Ідентифікаційний код:                                       | Бюджет 💌     |  |  |  |  |
|                                    | Відзнака:                                                                    | З відзнакою  |  |  |  |  |
|                                    |                                                                              |              |  |  |  |  |
| Додати нову                        |                                                                              | Ok Відмінити |  |  |  |  |

26. Вивіряємо введені дані до анкет, друкуємо заявки за допомогою пункту контекстного меню «Друкувати заявку», і після того як все буде готово, перед передачею до головного вузла Управління освіти заявка підписується вибрав меню «Підписати заявку» чи іконку меню «

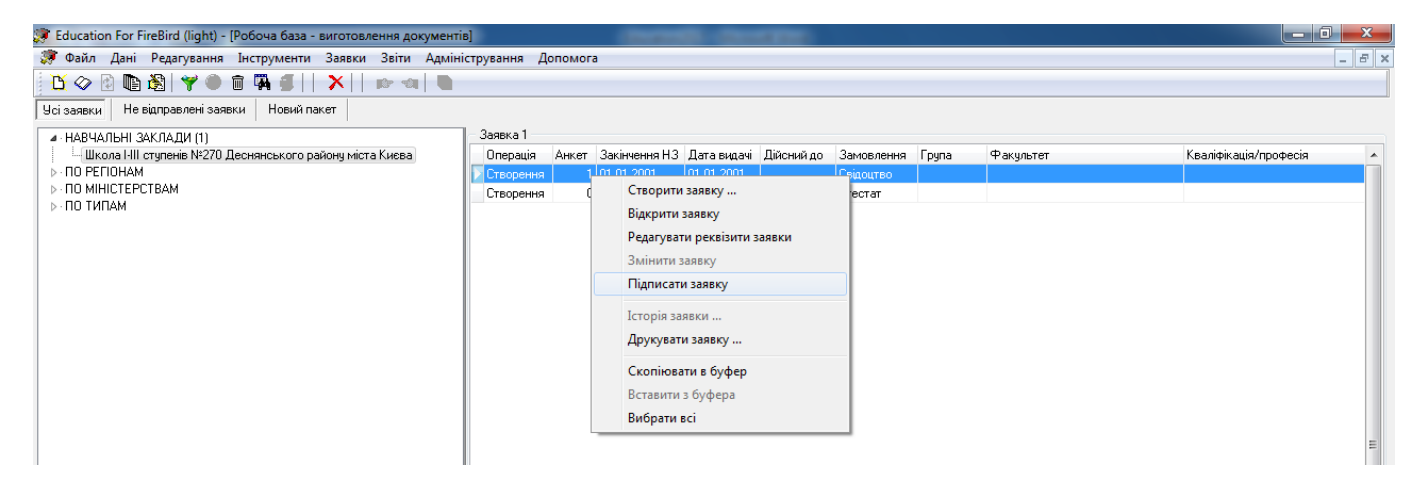

27. Далі переходимо в закладку «Невідправлені заявки» і тиснемо на іконку «Занести заявки в новий пакет» -> « . Так для заявок на свідоцтв...

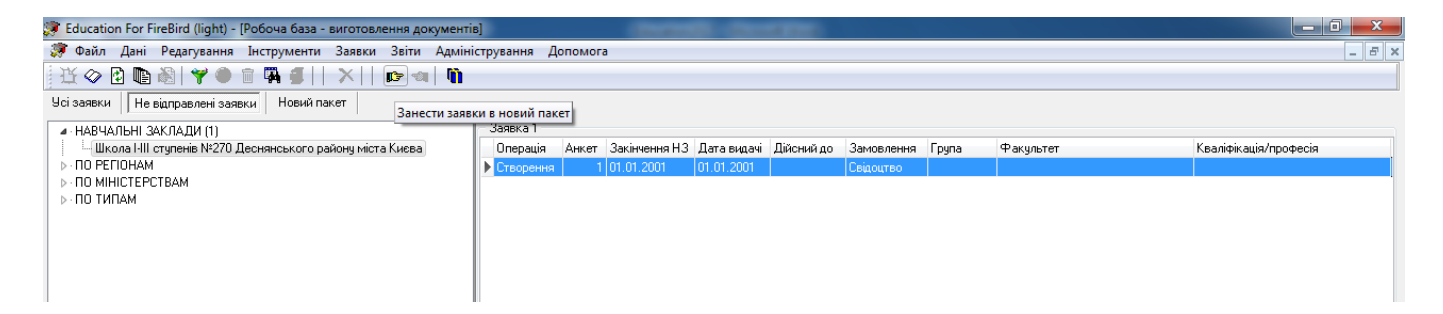

28. І на завершення переходимо в закладку «Новий пакет» і тиснемо на іконку «Створити пакет» - > « 🌆 »...

| 🐲 Education For FireBird (light) - [Робоча база - виготовлення документів] |                                                             |                   |             |            |            |       |           |                       |                                 |              |  |
|----------------------------------------------------------------------------|-------------------------------------------------------------|-------------------|-------------|------------|------------|-------|-----------|-----------------------|---------------------------------|--------------|--|
| 꺯 Файл Дані Редагування Інструменти Заявки Звіти Адміністрування Допомога  |                                                             |                   |             |            |            |       |           |                       | _ & ×                           |              |  |
|                                                                            | ☆◇ 2                                                        |                   |             |            |            |       |           |                       |                                 |              |  |
| ų                                                                          | Усі заявки Не відправлені заявки Новий пакет Створити пакет |                   |             |            |            |       |           |                       |                                 |              |  |
|                                                                            | Заявка 1 С                                                  | Заявок в пакеті 1 |             | 1          | 1          | 1     | 1         | 1                     |                                 |              |  |
|                                                                            | Операція                                                    | Закінчення НЗ     | Дата видачі | Дійсний до | Замовлення | Група | Факультет | Кваліфікація/професія | Спеціальність/напрям підготовки | Форма навчан |  |
|                                                                            | Створення                                                   | 01.01.2001        | 01.01.2001  |            | Свідоцтво  |       |           |                       |                                 | Денна        |  |
|                                                                            |                                                             |                   |             |            |            |       |           |                       |                                 |              |  |
|                                                                            |                                                             |                   |             |            |            |       |           |                       |                                 |              |  |
|                                                                            |                                                             |                   |             |            |            |       |           |                       |                                 |              |  |
|                                                                            |                                                             |                   |             |            |            |       |           |                       |                                 |              |  |
|                                                                            |                                                             |                   |             |            |            |       |           |                       |                                 |              |  |

29. Вводимо пароль для пакету, який ПОТРІБНО НАДАТИ в Управління освіти разом з даним пакетом.

| Пароль для шифрування/дешифрування | Information                                                                                |
|------------------------------------|--------------------------------------------------------------------------------------------|
| Пароль :<br>Пароль ще раз :<br>•   | Створено пакет №1<br>Пакет знаходиться в<br>'C:\Users\Public\Documents\Edu\1XHVGICO_1.RDP' |
| Ок Відмова                         | ОК                                                                                         |

30. Пакет створено! Він знаходиться в зазначеному шляху та назвою як на малюнку з розширенням «.RDP», який потрібно передати до Управляння освіти за E-Mail адресою: <u>asdiplom@ukr.net</u> обов'язково указавши пароль для даного! пакету.